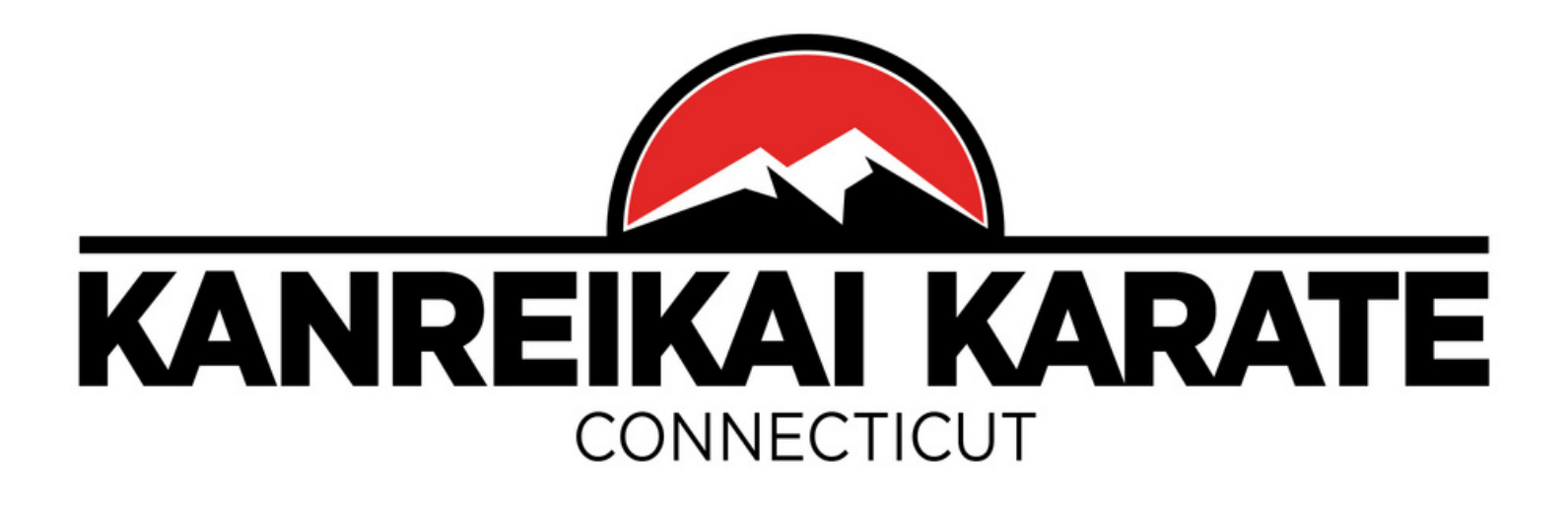

## Como Reservar uma Aula

Para reservar uma aula:

- 1. Acesse o aplicativo Zen Planner.
- 2. Clique no ícone do aluno no canto superior esquerdo.
- 3. Clique em "Membresia".
- 4. Selecione a data, usando o símbolo ">".
- 5. Reserve o seu lugar ou adicione-se à lista de espera (caso a aula esteja cheia) clicando na estrela ao lado do horário que você deseja frequentar (por favor, selecione uma aula para a sua idade e nível), a estrela ficará vermelha.

Para cancelar a sua reserva, clique novamente na estrela ao lado da aula da qual você não pode mais participar (a estrela perderá a sua cor).

Se você tiver alguma pergunta, por favor, avise-nos, ligue ou envie uma mensagem para o número 203-791-1276.

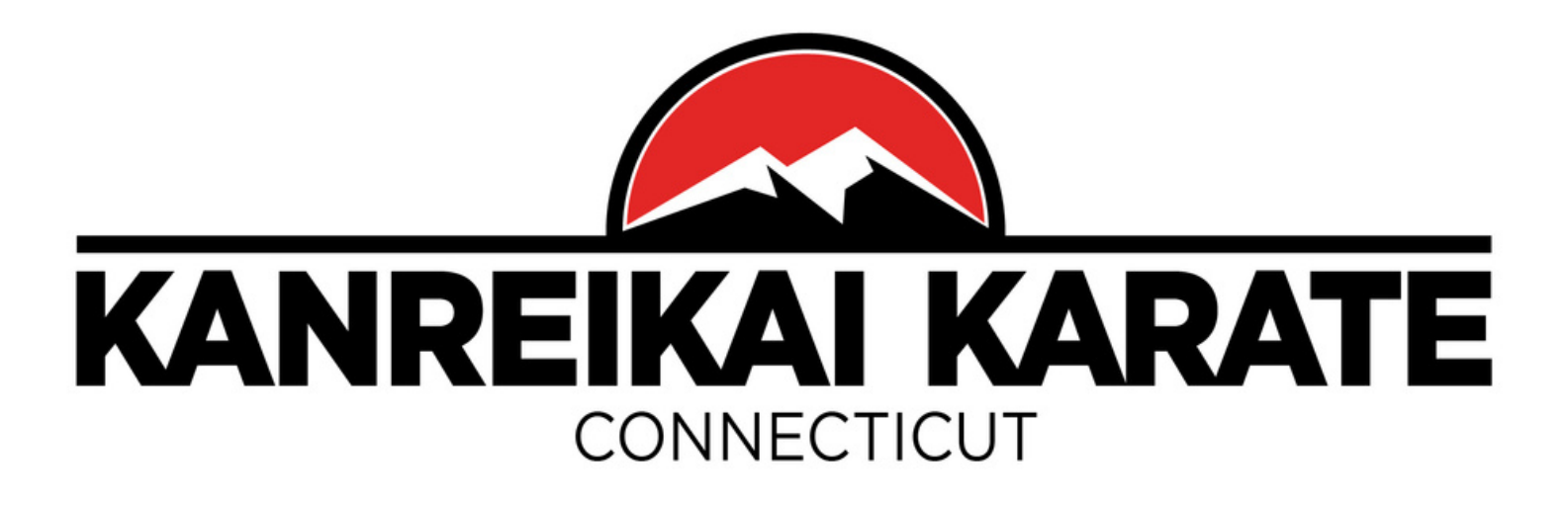

## World Kanreikai Karate Account

NB: Please <u>allow up to 48 hours</u> for the verification of your file. More services will be added over time.

We also invite you to regularly consult <u>World Kanreikai Karate website</u> and <u>Danbury Kanreikai Karate School website</u> to learn more about our organization, keep you informed of upcoming events and activities, and recent publications.

If you have any questions, please let us know, call or text at 203-791-1276. By email: <u>info@danburykarateschool.com</u>

Osu!